## Инструкция для участника онлайн-диагностики

 До назначенных даты и времени онлайн-диагностики участнику рекомендуется: -ознакомиться с информацией о прохождении онлайн-диагностики здесь; -ознакомиться с требованиями, установленными правилами проведения онлайндиагностики здесь;

-проверить работоспособность оборудования здесь.

2. В назначенные день и время (*время часовой зоны – московское*) проведения онлайндиагностики необходимо иметь при себе код диагностики и предварительно сохранённую на компьютере в формате JPEG или PNG скан-копию/фотографию одного из документов, идентифицирующих\*/удостоверяющих личность.

Для обучающихся, не достигших 14-летнего возраста, документом, идентифицирующим личность, является: заграничный паспорт, карта москвича, справка, заверенная образовательной организацией и содержащая ФИО и фотографию обучающегося.

Для обучающихся, достигших возраста 14 лет и старше, документом, удостоверяющим личность, является: паспорт гражданина РФ, временное удостоверение личности гражданина РФ на срок оформления паспорта гражданина РФ.

При отсутствии в системе скан-копии/фотографии одного из документов, идентифицирующих/удостоверяющих личность, прохождение онлайндиагностики невозможно.

\*Документ, идентифицирующий личность, – документ, в котором имеется личная фотография участника онлайн-диагностики, указаны его полные фамилия, имя, отчество (при наличии), срок действия документа. Документ должен быть скреплён печатью и заверен подписью должностного лица выдавшей его организации.

**3.** За 15 минут до начала онлайн-диагностики необходимо авторизоваться в системе ЦНД Онлайн (далее – Система) для проверки и настройки оборудования.

Через 15 минут после начала онлайн-диагностики авторизация автоматически завершится, доступ в Систему для прохождения онлайн-диагностики будет невозможен. Если участник начал онлайн-диагностику с опозданием, время выполнения работы не продлевается.

4. Авторизуйтесь в Системе, пройдя по <u>ссылке</u>.

Введите фамилию, код диагностики и нажмите кнопку «Войти».

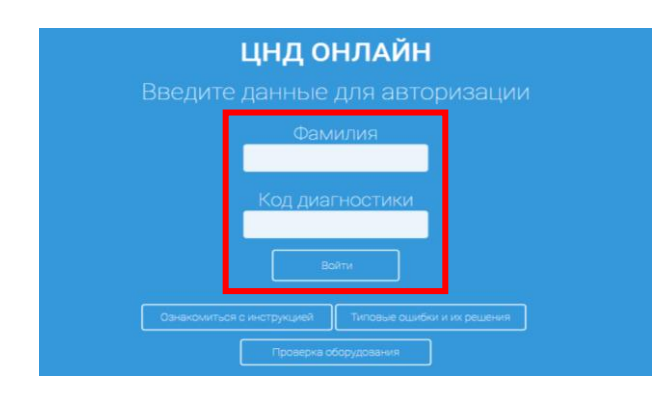

5. Проверьте личные данные, для этого в правом верхнем углу нажмите кнопку «Начать».

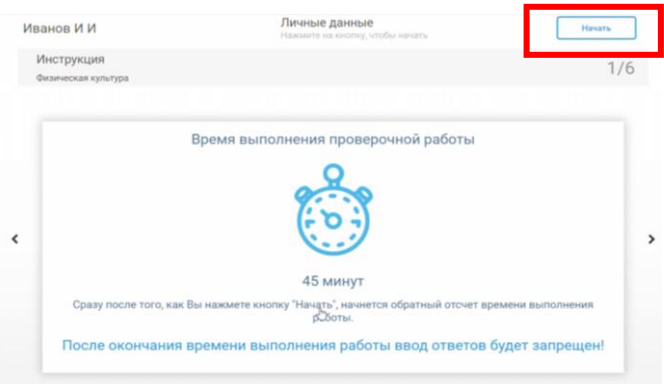

6. Подтвердите правильность личных данных (при необходимости данные можно изменить). В специальное поле введите номер мобильного телефона. На указанный номер придет смс-сообщение с кодом и ПИН-кодом диагностики, которые необходимо будет ввести в соответствующие поля при получении результатов на сайте mcko.ru.

| Подтвердите личные д | анные        |             | ×        |
|----------------------|--------------|-------------|----------|
| Код диагностики:     | тес-960      |             | Изменить |
| Фамилия:             | Иванов       |             |          |
| Имя:                 | И            |             |          |
| Отчество:            | И            |             |          |
| Телефон:             | +79008005060 |             | Изменить |
|                      |              | Подтвердкть |          |

**7.** Ознакомьтесь с аудиовидеоинструкцией о правилах проведения онлайндиагностики, после ознакомления нажмите кнопку «Далее».

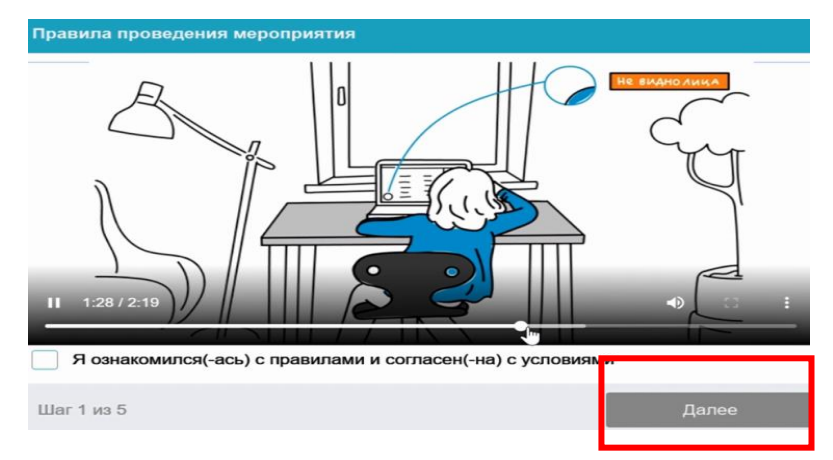

8. Система начнет автоматическую проверку оборудования. В течение проверки браузер компьютера будет запрашивать разрешение на использование микрофона, веб-камеры, трансляцию экрана. На данные уведомления требуется ответить утвердительно, нажав кнопку «Разрешить». В противном случае прохождение онлайн-диагностики будет невозможно. При успешной проверке все индикаторы должны иметь зелёный цвет. В иных случаях:

-жёлтый индикатор – Система ожидает разрешения на доступ к какому-либо оборудованию компьютера;

-красный индикатор – оборудование не прошло проверку.

Если Система сообщила, что оборудование не прошло проверку, можно пройти её повторно.

| Проверка оборудования                |                       | 00:59:59 |
|--------------------------------------|-----------------------|----------|
| Подождите, пока система              | Проверка браузера     |          |
| чтобы возможные технические          | Проверка веб-камеры   |          |
| проблемы не помешали<br>мероприятию. | • Проверка микрофона  |          |
|                                      | • Проверка соединения |          |
|                                      | • Проверка экрана     |          |

**9.** На странице «Откройте доступ к экрану» выберите окно, которое нужно показать, и нажмите кнопку «Поделиться».

| өр                          | Весь экран | Окно программы | Вкладка    | Chrome |
|-----------------------------|------------|----------------|------------|--------|
| жи<br>ер<br>ы t<br>пе<br>пр |            |                |            |        |
|                             |            |                | Поделиться | Отмена |

**10.** Сфотографируйте лицо. Расположитесь перед камерой так, чтобы лицо было равномерно освещено и находилось в центре овала, который отображён на экране монитора, и нажмите кнопку «Сделать снимок». Затем нажмите кнопку «Далее» (чтобы сделать повторное фото, нажмите кнопку «Переснять»).

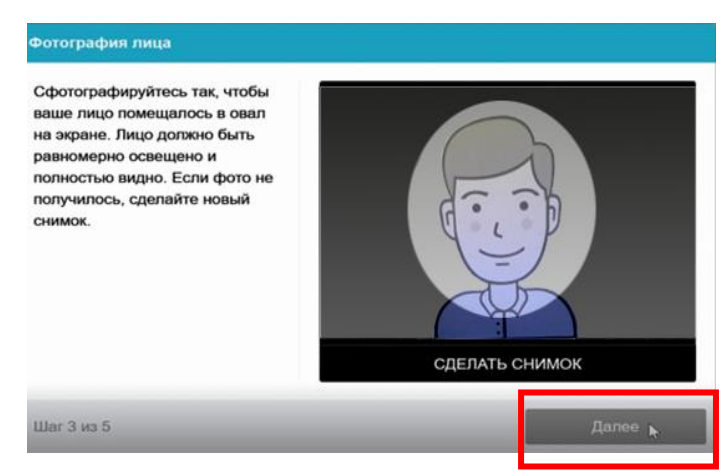

11. Загрузите в Систему предварительно сохранённую на компьютере сканкопию/фотографию документа, идентифицирующего/удостоверяющего личность. Перед загрузкой убедитесь, что данные документа читаются (чётко видно фотографию, фамилию, имя, отчество (при наличии).

При загрузке в Систему скан-копии/фотографии документа, идентифицирующего/удостоверяющего личность, соблюдайте следующие требования:

- формат файла JPEG или PNG;

- ориентация изображения документа горизонтальная;

- размер файла не должен превышать 5 МБ;

- разрешение изображения не меньше 1 Мпикс;

- документ должен быть с фотографией;

- фотография на документе должна быть только одна;

- текст и фотография файла должны быть хорошо различимы и составлять одну страницу.

Затем нажмите кнопку «Загрузить», после загрузки документа нажмите кнопку «Далее».

12. Отсканируйте QR-код, который появится на экране компьютера/ноутбука, для подключения камеры мобильного устройства.

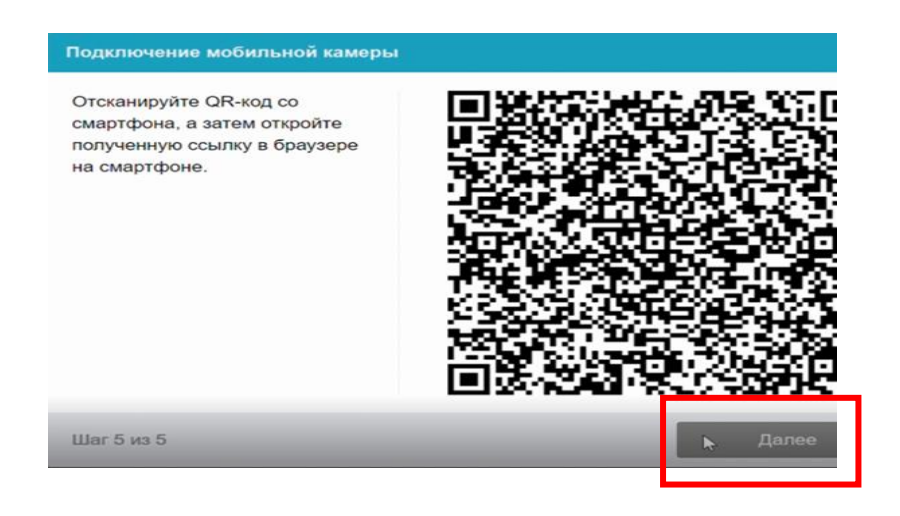

- 13. Откройте полученную ссылку в браузере на мобильном телефоне. Нажмите на значок воспроизведения \_\_\_\_\_ для запуска камеры.
- 14. Запишите короткий видеоролик (до 60 сек.), показывающий ваше рабочее место. Для этого нажмите кнопку «Начать запись», после чего медленно покажите пространство вокруг себя.

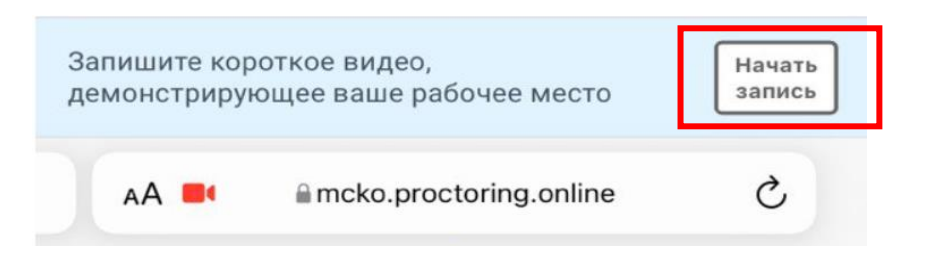

15. Нажмите кнопку «Остановить», если вы записали видеоролик менее, чем за 60 сек.

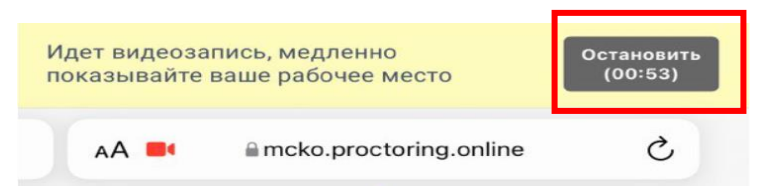

16. Для сохранения видеоролика нажмите кнопку «Сохранить запись».

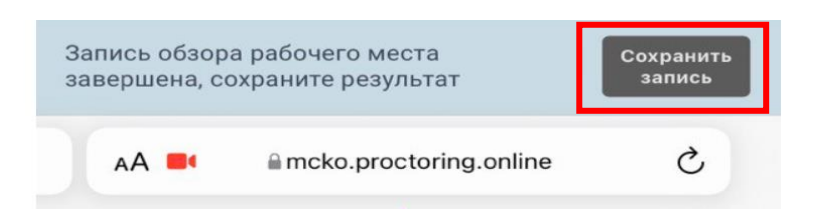

- 17. Перед началом выполнения работы продемонстрируйте в веб-камеру с обеих сторон пронумерованные чистые листы бумаги (черновики) для выполнения работы.
- 18. Расположите мобильный телефон так, чтобы был виден рабочий стол, вы и монитор компьютера/ноутбук.
- **19.** На рабочем столе могут находиться: ручка(-и), лист(ы) бумаги для черновиков, документ, идентифицирующий/удостоверяющий личность, разрешённые дополнительные материалы и оборудование, лекарства и питание (при необходимости).
- 20. До начала онлайн-диагностики ознакомьтесь с инструкцией по выполнению работы.

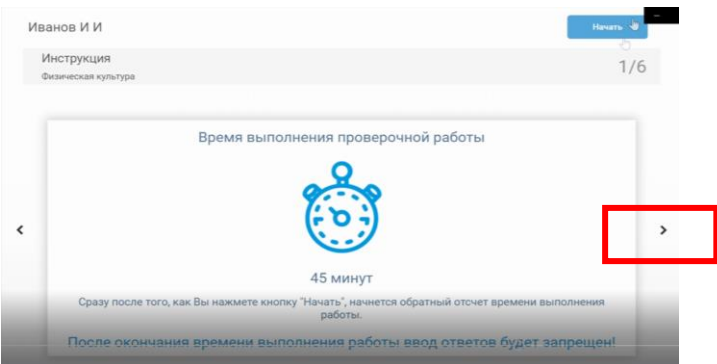

21. Можно приступать к выполнению работы, когда станет активной кнопка «Начать», расположенная в правом верхнем углу экрана. После нажатия кнопки «Начать», начнется обратный отсчёт времени выполнения работы. Таймер размещён в правом верхнем углу экрана.

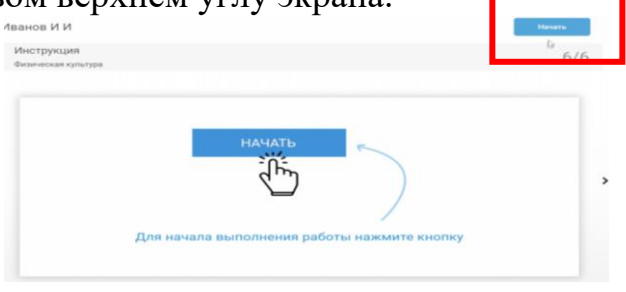

- 22. Во время проведения онлайн-диагностики участнику запрещается:
  - пользоваться звуковыми, визуальными или иными подсказками;
  - проговаривать вслух текст заданий КИМ или варианты ответов к заданиям;

- фотографировать, копировать, переписывать содержание заданий, а также передавать их третьим лицам;

- использовать справочные материалы (кроме тех, которые указаны в КИМ), включая сторонние сайты;

-использовать в качестве черновиков тетради, блокноты, электронные устройства, в том числе графические планшеты;

- выполнять работу в присутствии посторонних лиц;
- осуществлять трансляцию с экрана монитора участника на сторонние устройства;
- покидать свое рабочее место;
- препятствовать своими действиями осуществлению проктором контроля за соблюдением правил проведения онлайн-диагностики.
- **23.** Для перехода между заданиями используйте навигационную панель, которая размещена в верхней части экрана. Если вопрос вызывает затруднение, его можно пропустить и вернуться к нему позднее.

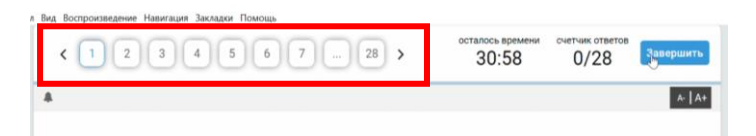

24. Для сохранения ответов нажимайте кнопку «Сохранить».

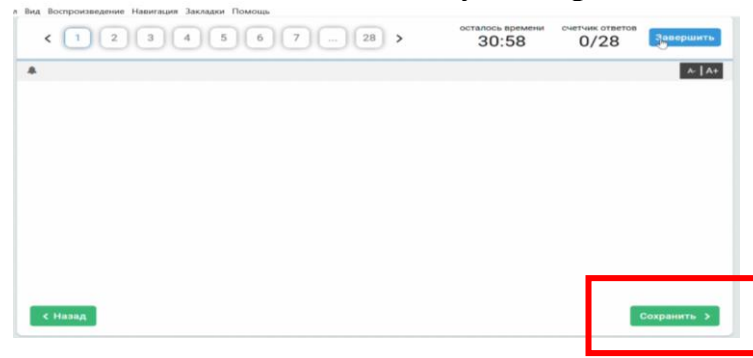

25. Во время прохождения онлайн-диагностики в случае появления ошибки подключения мобильной камеры QR-код можно открыть самостоятельно, нажав на миниатюру изображения с веб-камеры, располагающуюся слева в самом низу экрана. После нажатия на кнопку появятся два значка, один позволяет открыть чат с проктором, второй открывает страницу с QR-кодом.

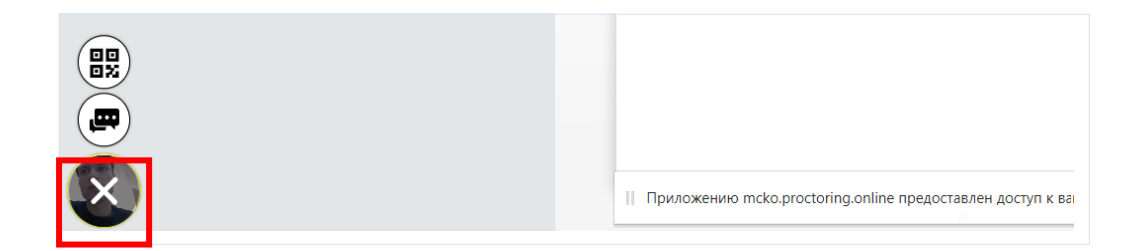

26. Во время проведения онлайн-диагностики предусмотрены автоматические 5-минутные паузы для выполнения комплекса упражнений гимнастики для глаз.

При появлении окна нажмите кнопку «Пауза». Если вы не хотите делать перерыв, нажмите кнопку «Отмена».

- **27.** В случае если требуется прервать выполнение работы по уважительной причине, это можно сделать в течение автоматической 5-минутной паузы для выполнения комплекса упражнений гимнастики для глаз, предварительно предупредив любым доступным способом проктора и оставив на рабочем столе черновик(и)/лист(ы) с ответами, разрешённые дополнительные материалы (при наличии). При отсутствии участника на рабочем месте более 5 минут онлайн-диагностика принудительно завершается проктором.
- 28. При выполнении онлайн-диагностики в формате ОГЭ/ЕГЭ предусмотрены следующие варианты ввода развернутых ответов:
  -ввод ответов с клавиатуры в специальное поле для ввода ответов;

-загрузка в поле ответов файла(-ов) фотографии(-й) или скан-копии(-й) листа(-ов).

- **29.** Перед загрузкой файла(-ов) необходимо убедиться в том, что лист(ы) с ответами пронумерован(ы), указан(ы) номер(а) задания(-й) и код диагностики (без указания ФИО участника).
- **30.** Для загрузки развёрнутых ответов необходимо сфотографировать лист(ы) с помощью телефона или отсканировать с помощью сканера/МФУ. Затем сохранить файл(ы) на компьютере. Найти сохранённый файл и «перетащить» его в поле «Ответы» или указать сохранённый файл, нажав на кнопку «Выбрать файл». Предоставляемые в качестве ответа файлы должны соответствовать номеру задания. Ознакомиться с последовательностью действий для загрузки развёрнутых ответов можно в видеоинструкции, пройдя по ссылке mcko.ru/pages/loading\_response\_sheet\_gia\_diagnostics
- **30.** Дополнительное время для загрузки ответов (файлов фотографий, скан-копий) не предусмотрено. Время, затраченное на загрузку ответов, входит в общее время выполнения работы.
- **31.** В случае отсутствия на оборудовании участника сетевого подключения более 15 минут онлайн-диагностика принудительно завершается проктором.
- **32.** Если вы уверены в своих ответах и готовы отправить их на проверку, нажмите кнопку **«Завершить».** На экране появится страница с предварительным результатом (для онлайн-диагностик, предусматривающих задания с развёрнутыми ответами, результат будет доступен после проверки экспертами развёрнутой части).

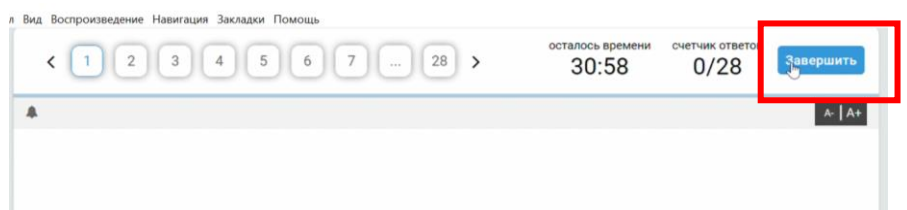

**33**. Результаты диагностики с метапредметным и предметным содержанием, в том числе в формате ОГЭ/ЕГЭ, размещаются на сайте ГАОУ ДПО МЦКО mcko.ru в течение 10 календарных дней начиная с даты, следующей за днем выполнения работы.

Желаем удачи!